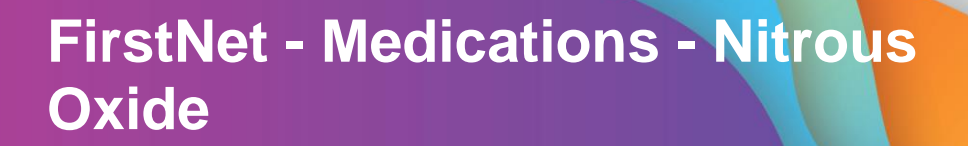

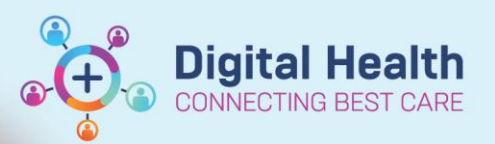

Digital Health Quick Reference Guide

V Type: 👘 Inpatient

Advanced Options

30 - 70 %, Inhalation, Gas, See Instructions, \*\*\*Check gas carefully\*\*\* See iView for documentatio...

Difference Folder:

### This Quick Reference Guide will explain how to:

Order and document administration of Nitrous Oxide in Emergency Department (ED) Paediatric space.

## **Ordering Nitrous Oxide**

- 1. From Orders and Referrals page, select +Add
- 2. Search for **Nitrous Oxide** from the Search field
- 3. Select the desired order, complete all required field (if any) and click **Sign**
- 4. Check the Medication Administration Record (MAR)

# Documenting Nitrous Oxide Administration

Important – All Nitrous Oxide administration is to be documented from Interactive View. Do not action administration from the Medication Administration Wizard.

Enter name to create sequence:

nitrous oxide

付 Home

🔶 Favorites

Search:

🛧 Up

nitrous oxide nitrous oxide

- Review Nitrous Oxide order from the MAR and note that documentation is completed from Interactive View (iView)
- 2. Navigate to Interactive View and Fluid Balance page

#### Unscheduled

133

nitrous oxide

30. 70 % Inhalation. Gas. See Instructions, \*\*\*Check gas carefully\*\*\* See iView for documentation. Fitrate to patient response. Mix with oxygen, ruse dose river, carefully 11:00:00 nitrous oxide

3. Select ED Paeds Quick View band and the Nitrous Oxide section

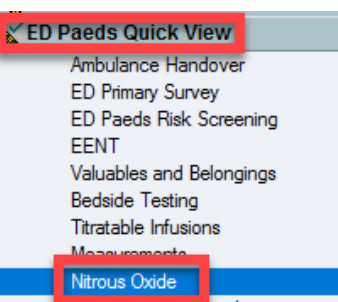

Western Health 📢

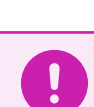

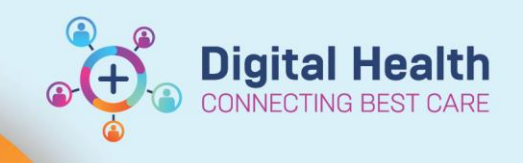

# FirstNet - Medications - Nitrous Oxide

- Document Nitrous Oxide administration from the Nitrous
  Oxide section
- 5. Click the green tick  $\checkmark$  to sign off your documentation

#### Digital Health Quick Reference Guide

|                             | 11/07/2023       |
|-----------------------------|------------------|
|                             | ີສີ 10:48        |
| <sup>⊿</sup> Nitrous Oxide  |                  |
| Nitrous Oxide Start Time    | 11/07/2023 11:00 |
| Nitrous Oxide Concentration | 50%              |
| Nitrous Oxide Stop Time     |                  |

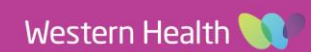